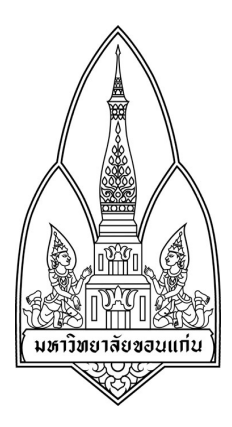

# โครงงานคอมพิวเตอร์

E-Mail Spam

### โดย

รหัสประจำตัว 573020420-9 นางสาวธัญญาภรณ์ สุขขาว รหัสประจำตัว 573020682-9 นายธนเดช คุ้มไข่น้ำ รหัสประจำตัว 573021130-3 นายกิตติภพ ลิ้มไพบูลย์ รหัสประจำตัว 573021138-7 นายณัฐวุฒิ อินทร์เพ็ง รหัสประจำตัว 573020681-1 นายณพล ใสสะอาด รหัสประจำตัว 583021146-9 นายวชิรวิทย์ ชาวปากน้ำ

> เสนออาจารย์ รศ.ดร.จักรชัย โสอินทร์

รายงานนี้เป็นส่วนหนึ่งของการศึกษาวิชา 322376 INFORMATION AND COMMUNICATION TECHNOLOGY SECURITY ภาคเรียนที่ 1 ปีการศึกษา 2559 ภาควิชาวิทยาการคอมพิวเตอร์ คณะวิทยาศาสตร์ มหาวิทยาลัยขอนแก่น

#### หลักการและเหตุผล

ในปัจจุบันการติดต่อสื่อสารทางจดหมายอิเล็กทรอนิกส์หรืออีเมล์เป็นที่นิยมใช้กันอย่างแพร่หลายทั้งในระดับองค์กร เพื่อติดต่อทางธุรกิจ หรือการติดต่อสื่อสารส่วนตัว ซึ่งอีเมล์แอดเดรสของเราก็เปรียบเสมือนการที่อยู่ทางไปรษณีย์ แต่จะแตกต่างกันก็คืออีเมล์แอดเดรสจะถูกส่งไปกับอีเมล์ที่เรา รับ,ส่ง, ส่งต่อ(forward)หมายถึงทุกครั้งที่เรารับ, ส่ง หรือ ส่ง ต่ออีเมล์จะทำให้คนที่อยู่ในกลุ่มผู้รับหรือผู้ที่รับอีเมล์ต่อจะรู้อีเมล์แอดเดรสของเราอย่างง่ายดาย นั่นคือโอกาสที่กลุ่มผู้สร้าง SPAM จะสามารถรู้อีเมล์แอดเดรสของเราและส่ง SPAM อีเมล์มาให้เราได้อย่างง่ายดาย

#### ไฟล์หรืออุปกรณ์ที่เกี่ยวข้อง

- โปรแกรม Visual Studio ซึ่งเขียนโปรแกรมด้วยภาษา VB (Visual Basic Language)

#### สแปม (Spam) คืออะไร

สแปม (Spam) คือ การส่งอีเมล์ที่มีข้อความโฆษณาไปให้โดยไม่ได้รับอนุญาตจากผู้รับ การสแปมส่วนใหญ่ทำเพื่อการ โฆษณาเชิงพาณิชย์ มักจะเป็นสินค้าที่น่าสงสัย หรือการเสนองานที่ทำให้รายได้อย่างรวดเร็ว หรือบริการที่ก้ำกึ่งผิดกฎหมาย ผู้ส่งจะเสียค่าใช้จ่ายในการส่งไม่มากนัก แต่ค่าใช้จ่ายส่วนใหญ่จะตกอยู่กับผู้รับอีเมล์นั้น

เมื่อคุณได้รับอีเมล์ที่ส่งมาจากคนที่คุณไม่รู้จัก แน่นอนว่าคุณไม่ต้องการรับอีเมล์เหล่านี้แน่ ๆ เพราะมันจะทำให้ เสียเวลา เสียค่าใช้จ่าย แบนด์วิดธ์และพื้นที่ในฮาร์ดดิสก์ในการดาวน์โหลดอีเมล์เหล่านี้มาอ่าน ถึงแม้จะไม่มีวิธีที่จะกำจัดอีเมล์ เหล่านี้ได้ถึงร้อยเปอร์เซ็นต์ แต่คุณก็สามารถทำบางอย่างเพื่อป้องกันจดหมายขยะที่น่ารำคาญเหล่านี้ได้ 1.ติดตั้งโปรแกรม Visual Studio โดยสามารถดาวน์โหลดโปรแกรมได้จาก <u>http://www.mysmileeasy.com/visual-</u> <u>studio-6/</u>

| 📊   🛃 📕 🛨                                                                                                    | Application Tool                  | DIs MisoftViStu14.0.24720_MWTSoft |                                                                        |                                                                        |                          |  |  |  |  |
|----------------------------------------------------------------------------------------------------|-----------------------------------|-----------------------------------|------------------------------------------------------------------------|------------------------------------------------------------------------|--------------------------|--|--|--|--|
| File Home Share                                                                                                    | View Manage                       |                                   |                                                                        |                                                                        |                          |  |  |  |  |
| ← → • ↑ 🔒 > vs20                                                                                                    | 015 > MisoftViStu14.0.24720       | _MWTSoft                          |                                                                        |                                                                        |                          |  |  |  |  |
| A Quick second                                                                                                    | Name                              |                                   | Date modified                                                          | Туре                                                                   | Size                     |  |  |  |  |
| Desktop                                                                                                    | J packages<br>Standalone Profiler |                                   | 20/11/2558 2:47<br>20/11/2558 2:47<br>20/9/2558 16:29                  | File folder<br>File folder<br>Setup Information                        | 1 KB                     |  |  |  |  |
| <ul> <li>Documents *</li> <li>Pictures *</li> <li>Iab11</li> <li>Local Disk (D:)</li> <li>security_v.1</li> <li>web_sa</li> <li>OneDrive</li> <li>This PC</li> <li>Desktop</li> <li>Documents</li> <li>Downloads</li> <li>Music</li> </ul> | vs_enterprise                     | แกรมตัวเต็มกาวรมา<br>k            | 20/11/2558 2:46<br>12/8/2557 10:17<br>21/7/2557 8:24<br>8/1/2559 17:31 | Application<br>Internet Shortcut<br>Internet Shortcut<br>Text Document | 3,210 KB<br>1 KB<br>1 KB |  |  |  |  |
| <ul> <li>Pictures</li> <li>Videos</li> <li>Local Disk (C:)</li> <li>7 items</li> <li>1 item selected</li> </ul>                                                                                                    | .13 MB                            |                                   |                                                                        |                                                                        |                          |  |  |  |  |

### 1.2) รอโปรแกรมติดตั้งจนเสร็จ

| 🔀 Visual Studio                 |        | - × |
|---------------------------------|--------|-----|
| Enterprise 2015<br>with Updates |        |     |
| Acquiring:                      |        |     |
|                                 |        |     |
| Applying:                       |        |     |
| Creating a system restore point |        |     |
|                                 |        |     |
|                                 |        |     |
|                                 |        |     |
|                                 |        |     |
|                                 |        |     |
|                                 |        |     |
|                                 | Cancel |     |

### 1.3) โปรแกรมติดตั้งเสร็จ

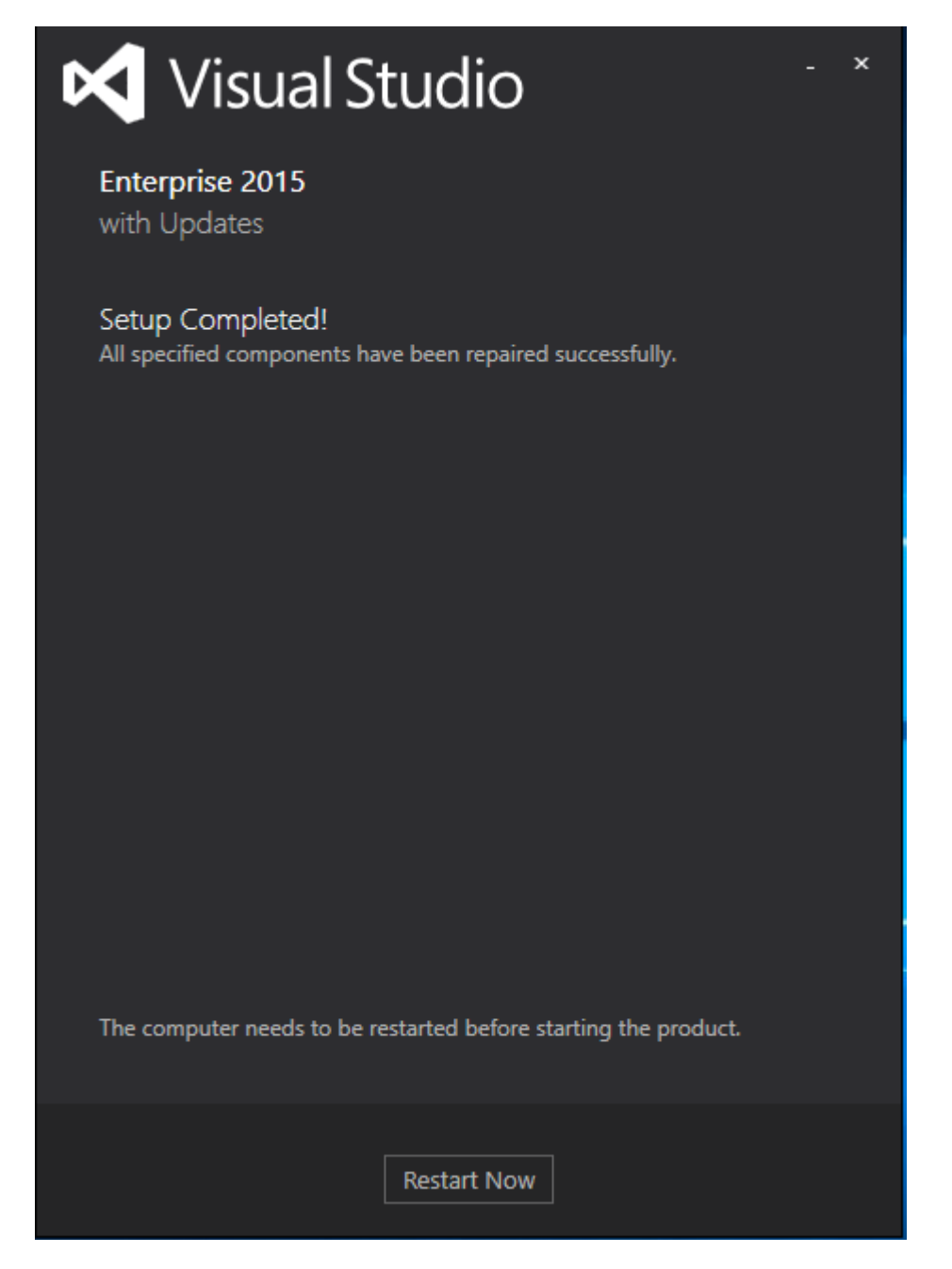

2.สร้างฟอร์มเพื่อให้เป็นหน้าโปรแกรม โดยอันดับแรกคือการสร้าง label โดยคลิกที่ toolbox

| File     | Windo<br>Edit     | wsApplication2 - Micr<br>View Project E | rosoft V<br>Build | isual Studio<br>Debug Team F | Format Tools Architecture Te | st Analyze Window | Help | u ⇒   n² n² | Quick Launch (Ctr            | I+Q) 🔑 🗕 🗗<br>Sign in   |
|----------|-------------------|-----------------------------------------|-------------------|------------------------------|------------------------------|-------------------|------|-------------|------------------------------|-------------------------|
| Data Sou | Toolbox<br>Search | Toolbox                                 | ∓×<br>₽∙          | Form1.vb [Design]*           | * X                          |                   |      |             | Solution Explorer            | <br>  a   a   · / -     |
| rces     | E                 | ComboBox                                | -                 | 🖳 Form1                      |                              |                   |      |             | Search Solution Explorer (Ct | (r+l1)                  |
|          | 智                 | ContextMenuStrip                        |                   |                              |                              |                   |      |             | Solution 'WindowsApp         | plication2' (1 project) |
|          |                   | DataGridView                            | - 11              |                              |                              |                   |      |             | ▲  WindowsApplicati          | on2                     |
|          |                   | DataSet                                 | - 11              |                              |                              |                   |      |             | 🔑 My Project                 |                         |
|          | 1                 | DateTimePicker                          | - 11              |                              |                              |                   |      |             | ▶ ■ ■ References             |                         |
|          | žų                | DirectoryEntry                          | - 11              |                              |                              |                   |      |             | P E Form1.vh                 |                         |
|          | 2                 | DirectorySearcher                       | 1                 |                              |                              | þ                 |      |             |                              |                         |
|          |                   | DomainUpDown                            |                   |                              |                              |                   |      |             |                              |                         |
|          | 8                 | ErrorProvider                           |                   |                              |                              |                   |      |             | Solution Explorer Team Exp   | plorer Class View       |
|          | 14                | EventLog                                |                   |                              |                              |                   |      |             | Properties                   | <b>~</b> ↓              |
|          | <del>69</del>     | FileSystemWatcher                       |                   |                              |                              |                   |      |             | Form1 System Windows Fo      | arms Form               |
|          |                   | FlowLayoutPanel                         |                   |                              |                              |                   |      |             |                              |                         |
|          |                   | Forderbrowserbraiog                     |                   |                              |                              |                   |      |             |                              | 4000/                   |
|          | 27                | GroupPoy                                |                   |                              | 0                            | -6                |      |             | Opacity<br>Deddies           | 100%                    |
|          | 5                 | HelpDrovider                            |                   |                              |                              |                   |      |             | RightToLeft                  | 0, 0, 0, 0<br>No        |
|          |                   | HScrollBar                              |                   |                              |                              |                   |      |             | RightToLeftLayout            | False                   |
|          | 2                 | Imagel ist                              |                   |                              |                              |                   |      |             | Showlcon                     | True                    |
|          |                   | label                                   |                   |                              |                              |                   |      |             | ShowInTaskbar                | True                    |
|          |                   | Linkl abel                              |                   |                              |                              |                   |      |             | 🗉 Size                       | 300, 300                |

#### 2.1) เปลี่ยนชื่อ label ดังรูป

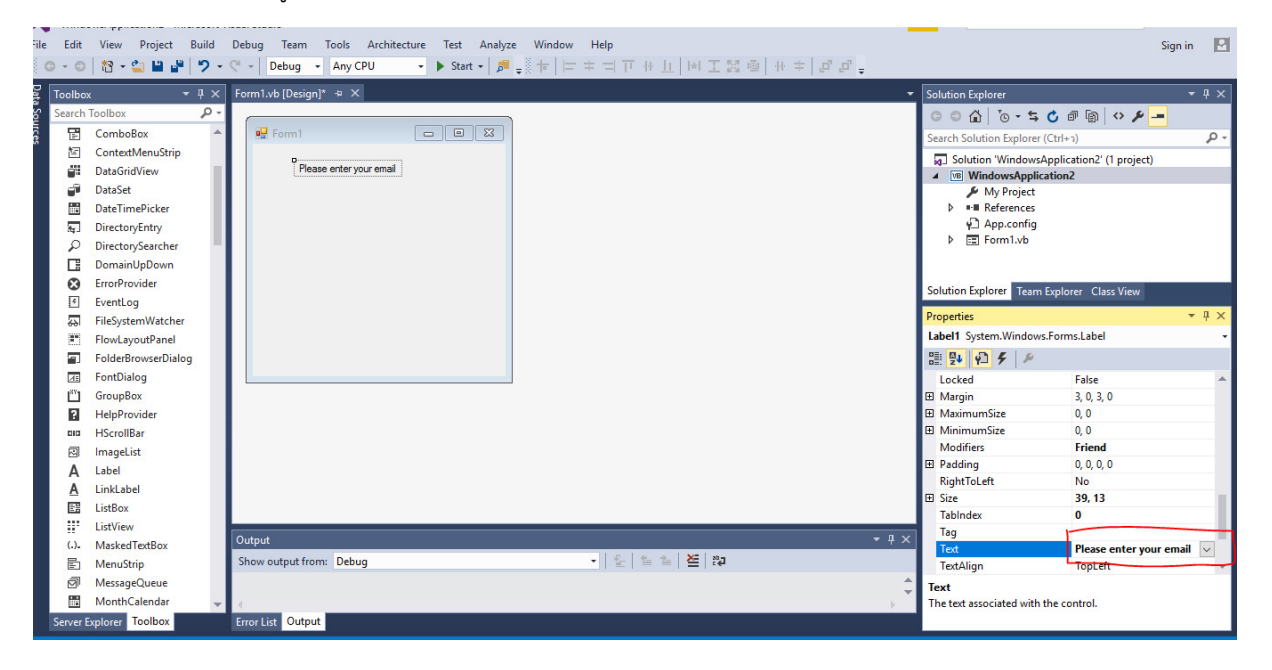

#### 2.2) สร้าง textbox ดังรูป

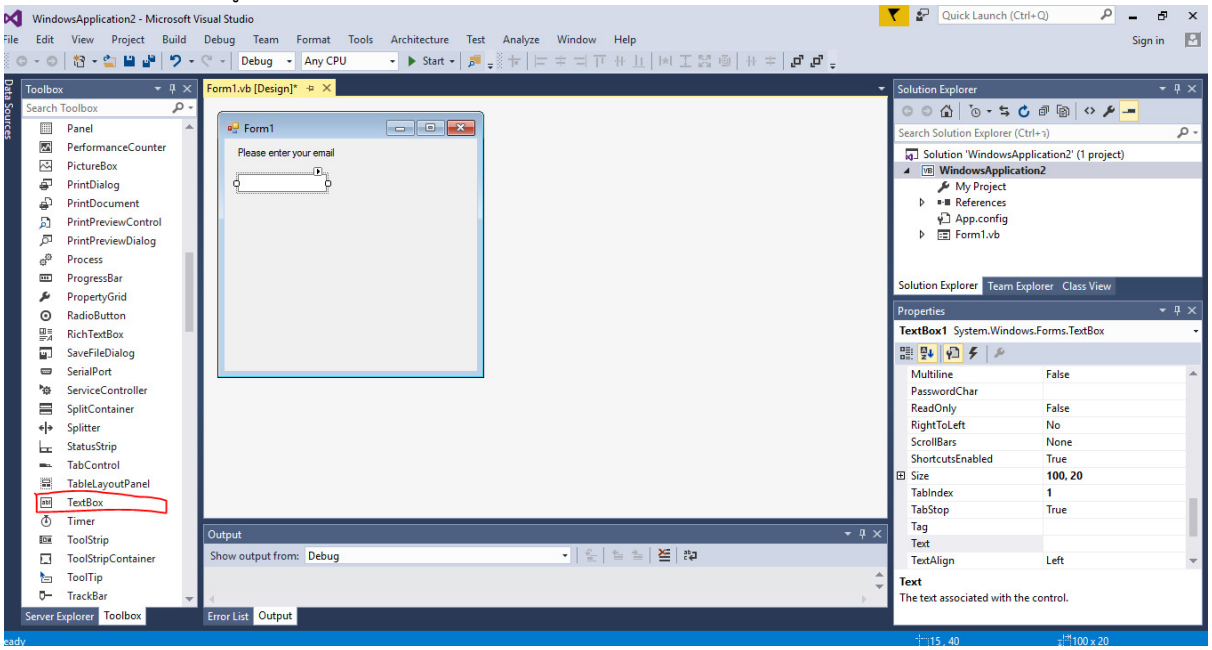

#### 2.3) เปลี่ยนชื่อ textbox

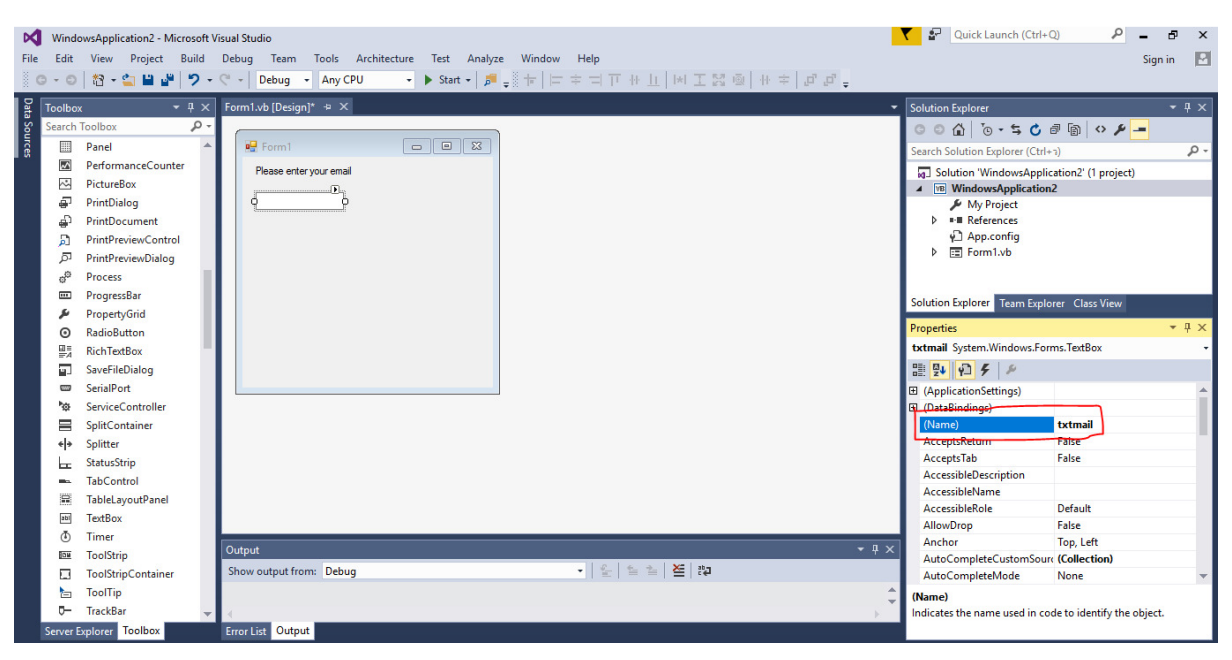

| M    | 🕼 WindowsApplication2 - Microsoft Visual Studio |                     |       |       |              |            |          |              |      |         |         |                     |  |
|------|-------------------------------------------------|---------------------|-------|-------|--------------|------------|----------|--------------|------|---------|---------|---------------------|--|
| File | Edit                                            | View Project B      | Build | Debug | Team         | Format     | Tools    | Architecture | Test | Analyze | Window  | Help                |  |
| i G  | - 0                                             | 18 - 🖆 💾 💕          | 9 -   | C" -  | Debug ·      | Any CP     | U        | - 🕨 Start -  | 🎜 ,  | *       | = = = = | - 1, 1, 1 🖾 🖾 1 🕂 1 |  |
| 8    | Toolbo                                          | <del>ر</del> 🔫      | Ψ×    | Form  | l.vb [Design | ]* + X     |          |              |      |         |         |                     |  |
| a So | Search                                          | Toolbox             | ρ.    |       |              |            |          |              |      |         |         |                     |  |
| urce |                                                 | Panel               |       |       | Form1        |            |          |              |      |         | 23      |                     |  |
| ~    | ~                                               | PerformanceCounter  |       |       | Please enter | vouremail  |          |              |      |         |         |                     |  |
|      | ~                                               | PictureBox          |       |       | Thouse enter | your onnun |          |              |      |         |         |                     |  |
|      | <b>-</b>                                        | PrintDialog         |       |       |              |            |          |              |      |         |         |                     |  |
|      | ÷                                               | PrintDocument       |       |       |              |            |          |              |      |         |         |                     |  |
|      | ø                                               | PrintPreviewControl |       | ļ     |              | T T        | extBox T | lasks 🛛      |      |         |         |                     |  |
|      | p                                               | PrintPreviewDialog  |       |       |              |            | MultiLi  | ne           |      |         |         |                     |  |
|      | o <sup>©</sup>                                  | Process             | 11    |       |              |            |          |              | _    |         |         |                     |  |
|      | •••                                             | ProgressBar         | - 11  |       |              |            |          |              |      |         |         |                     |  |
|      | يو                                              | PropertyGrid        | - 11  |       |              |            |          |              |      |         |         |                     |  |
|      | Θ                                               | RadioButton         | - 11  |       |              |            |          |              |      |         |         |                     |  |
|      |                                                 | RichTextBox         |       |       |              |            |          |              |      |         |         |                     |  |
|      |                                                 | SaveFileDialog      |       |       |              |            |          |              |      |         |         |                     |  |
|      | -                                               | SerialPort          |       |       |              |            |          |              |      |         |         |                     |  |
|      | ¢.                                              | ServiceController   |       |       |              |            |          |              |      |         |         |                     |  |
|      |                                                 | SplitContainer      |       |       |              |            |          |              |      |         |         |                     |  |
|      | <del>«</del> »                                  | Splitter            |       |       |              |            |          |              |      |         |         |                     |  |
|      | E                                               | StatusStrip         |       |       |              |            |          |              |      |         |         |                     |  |
|      | <b></b>                                         | TabControl          |       |       |              |            |          |              |      |         |         |                     |  |
|      |                                                 | TableLayoutPanel    |       |       |              |            |          |              |      |         |         |                     |  |
|      | abi                                             | TextBox             |       |       |              |            |          |              |      |         |         |                     |  |
|      | ٢                                               | Timer               |       |       |              |            |          |              |      |         |         |                     |  |

2.4) สร้าง textbox และคลิกที่หัวมุม textbox แล้วคลิกที่ MultiLine

2.5) จะสามารถทำการขยาย textbox ได้ดังรูป

| M     | Windo          | owsApplication2 - Microsoft \ | /isual Studio                                                               |
|-------|----------------|-------------------------------|-----------------------------------------------------------------------------|
| File  | Edit           | View Project Build            | Debug Team Format Tools Architecture Test Analyze Window Help               |
| i G   | - 0            | 12 - 🖆 💾 🚰 🤊 -                | 약 - Debug - Any CPU - ▶ Start - ♬ _ ※ + □ 후 ㅋ ㅠ + ⊥   비 エ 젏 @   + 후 」 ♬ ♬ _ |
| 8     | Toolbo»        | <b>с −</b> ₽ Х                | Form1.vb [Design]* + ×                                                      |
| ta Sc | Search         | Toolbox                       |                                                                             |
| urc - |                | Panel 🔺                       |                                                                             |
| 8     |                | PerformanceCounter            |                                                                             |
|       | ~              | PictureBox                    | Please enter your email                                                     |
|       | -              | PrintDialog                   |                                                                             |
|       | <b>P</b>       | PrintDocument                 |                                                                             |
|       |                | PrintPreviewControl           | l G                                                                         |
|       | p              | PrintPreviewDialog            |                                                                             |
|       | o®             | Process                       |                                                                             |
|       |                | ProgressBar                   | 0                                                                           |
|       | ×              | PropertyGrid                  |                                                                             |
|       | Θ              | RadioButton                   |                                                                             |
|       |                | RichTextBox                   |                                                                             |
|       | <b>1</b> 1     | SaveFileDialog                |                                                                             |
|       | _              | SerialPort                    |                                                                             |
|       | •œ             | ServiceController             |                                                                             |
|       |                | SplitContainer                |                                                                             |
|       | <del>(</del> ) | Splitter                      |                                                                             |
|       | here i         | StatusStrip                   |                                                                             |
|       | <b>11</b> 12.  | TabControl                    |                                                                             |
|       |                | TableLayoutPanel              |                                                                             |
|       | abl            | TextBox                       |                                                                             |
|       | ٢              | Timer                         |                                                                             |
|       | 01             | ToolStrip                     |                                                                             |
|       |                | ToolStripContainer            |                                                                             |

#### 2.6) เปลี่ยนชื่อ textbox

| 🔀 Wind                                                                                                    | lowsApplication2 - Microsoft V | isual Studio                                                                              | 🦿 🚰 Quick Launch (Ctrl+Q) 🔎 🗕                          | ₽ ×          |
|----------------------------------------------------------------------------------------------------|--------------------------------|-------------------------------------------------------------------------------------------|--------------------------------------------------------|--------------|
| File Edit                                                                                                    | View Project Build             | Debug Team Tools Architecture Test Analyze Window Help                                    | Sign                                                   | in 🗹         |
| 0-0                                                                                                    | े 🔁 - 🖆 💾 🖉 🤊 -                | C - Debug - Any CPU - ▶ Start - ♬ = ↓ + □ = □ □ + □ ⋈ I I I I I I I I I I I I I I I I I I |                                                        |              |
| Toolbo                                                                                                    | ж <del>-</del> 4 ×             | Form1.vb [Design]* 👳 🗙                                                                    | Solution Explorer                                      | <b>→</b> ∓ × |
| Search                                                                                                    | Toolbox 🔑 -                    |                                                                                           | 000 0-500000                                           |              |
| urce                                                                                                    | Panel 🔺                        | 🖳 Form1 🔤 🖼                                                                               | Search Solution Evolorer (Ctrl+3)                      | Ω.,          |
| ° — м                                                                                                    | PerformanceCounter             | Plana anter un r amai                                                                     | Calculation Definition (current)                       | -            |
| ~                                                                                                    | PictureBox                     |                                                                                           | MJ Solution WindowsApplication2 (1 project)            |              |
| ē                                                                                                    | PrintDialog                    |                                                                                           | My Project                                             |              |
| a de la comencia de la comencia de la comenc | PrintDocument                  |                                                                                           | References                                             |              |
| 5                                                                                                    | PrintPreviewControl            | ° * °                                                                                     | App.config                                             |              |
| Ā                                                                                                    | PrintPreviewDialog             |                                                                                           | Form1.vb                                               |              |
|                                                                                                    | Process                        |                                                                                           |                                                        |              |
|                                                                                                    | ProgressBar                    |                                                                                           | Colution Fundamentary T. C. L. Cl. M.                  |              |
| 1                                                                                                    | PropertyGrid                   |                                                                                           | Solution Explorer Team Explorer Class View             |              |
| •                                                                                                    | RadioButton                    |                                                                                           | Properties                                             | • 4 ×        |
| =-4                                                                                                    | RichTextBox                    |                                                                                           | mes System.Windows.Forms.TextBox                       | -            |
| ( )<br>( )                                                                                                    | SaveFileDialog                 | 00                                                                                        | 11 P+ P F F                                            |              |
| -                                                                                                    | SerialPort                     |                                                                                           | (ApplicationSettings)                                  |              |
| *ø                                                                                                    | ServiceController              |                                                                                           | (DataBindings)                                         | - 11         |
|                                                                                                    | SplitContainer                 |                                                                                           | (Name) mes                                             |              |
| <b>€</b>  ≯                                                                                                    | Splitter                       |                                                                                           | AcceptsReturn False                                    |              |
| L                                                                                                    | StatusStrip                    |                                                                                           | AcceptsTab False                                       |              |
| -                                                                                                    | TabControl                     |                                                                                           | AccessibleDescription                                  |              |
|                                                                                                    | TableLayoutPanel               |                                                                                           | AccessibleName                                         | - 1          |
| 201                                                                                                    | TextBox                        |                                                                                           | AccessibleRole Default                                 | _            |
| ٢                                                                                                    | Timer                          |                                                                                           | Anchor Top Left                                        | _            |
|                                                                                                    | ToolStrip                      | Output + A ×                                                                              | AutoCompleteCustomSourc (Collection)                   |              |
|                                                                                                    | ToolStripContainer             | Show output from: Debug -   🛫   🖆 🖆                                                       | AutoCompleteMode None                                  | -            |
| <b>b</b>                                                                                                    | ToolTip                        |                                                                                           | (Name)                                                 |              |
| <b>□</b> −                                                                                                    | TrackBar 🚽                     | x                                                                                         | Indicates the name used in code to identify the object |              |
| Server                                                                                                    | Explorer Toolbox               | Error List Output                                                                         |                                                        |              |
| eady                                                                                                    |                                |                                                                                           |                                                        |              |

#### 2.7) คลิกที่ label

| File Edit | owsApplication2 - Microsoft \<br>View Project Build<br>│ 🕄 ▾ 🏫 💾 🔐 │ 쐿 ▾ | isual Studio<br>Debug Team Tools Architecture Test Analyze Window Help<br>ペ •   Debug • Any CPU • ▶ Start •   月 <sub>=</sub> ※ †+   二 ≑ ⊐ □ ++ ⊥         1 ⊥ 12 ⊕   + ≑   月 ∂ ∂ <sub>=</sub> | 💙 🚰 Quick Launch (Ctrl-        | 0) 🔑 _ 🗗 X<br>Sign in 🗹     |
|-----------|--------------------------------------------------------------------------|----------------------------------------------------------------------------------------------------|--------------------------------|-----------------------------|
| Toolbo    | • <del>•</del> џ ×                                                       | Form1.vb [Design]* += ×                                                                                                    | Solution Explorer              | - ų ×                       |
| 8 Search  | Toolbox 🔎 -                                                              |                                                                                                    | 000 0-50                       | 1 B 0 / -                   |
| 5 - P     | DataSet 🔺                                                                | Porm1                                                                                                    | Search Solution Explorer (Ctrl | +3) D -                     |
|           | DateTimePicker                                                           | Desce enter your email                                                                                                    | Calution Definition (cur       | in the DL (1 and in the     |
| Ag.       | DirectoryEntry                                                           |                                                                                                    | MindowsAppl                    | n2                          |
| à         | DirectorySearcher                                                        |                                                                                                    | My Project                     | 112                         |
|           | DomainUpDown                                                             |                                                                                                    | ▶ ■•■ References               |                             |
| 8         | ErrorProvider                                                            |                                                                                                    | P App.config                   |                             |
| 4         | EventLog                                                                 |                                                                                                    | Form1.vb                       |                             |
|           | FileSystemWatcher                                                        |                                                                                                    |                                |                             |
| E         | FlowLayoutPanel                                                          |                                                                                                    | Solution Evolution Trans Fund  | Class Manuel                |
| <b>a</b>  | FolderBrowserDialog                                                      |                                                                                                    | Solution Explorer Team Expl    | ofer Class view             |
| <b>XE</b> | FontDialog                                                               |                                                                                                    | Properties                     | -                           |
| 277       | GroupBox                                                                 |                                                                                                    | Label1 System.Windows.For      | ms.Label +                  |
| 2         | HelpProvider                                                             |                                                                                                    | 8 💱 🖓 🗲 🖋                      |                             |
| 510       | HScrollBar                                                               |                                                                                                    |                                |                             |
| 2         | ImageList                                                                |                                                                                                    | (DataBindings)                 |                             |
| A         | Label                                                                    |                                                                                                    | (Name)                         | Label1                      |
| A         | LinkLabel                                                                |                                                                                                    | AccessibleDescription          |                             |
| Đ\$       | ListBox                                                                  |                                                                                                    | AccessibleName                 |                             |
|           | ListView                                                                 |                                                                                                    | AccessibleRole                 | Detault                     |
| (.).      | MaskedTextBox                                                            |                                                                                                    | Anowbrop                       | Top Left                    |
|           | MenuStrip                                                                |                                                                                                    | AutoEllipsis                   | False                       |
| ð         | MessageQueue                                                             |                                                                                                    | AutoSize                       | True                        |
|           | MonthCalendar                                                            | Output → Ų X                                                                                                    | BackColor                      | Control                     |
| <u> </u>  | Notifylcon                                                               | Show output from: Debug 🔹 🖕 🖆 🖆                                                                                                    | BorderStyle                    | None 👻                      |
| 2         | NumericUpDown                                                            | A                                                                                                    | (Name)                         |                             |
|           | OpenFileDialog 🗸 👻                                                       | ×                                                                                                    | Indicates the name used in c   | ode to identify the object. |
| Server E  | xplorer Toolbox                                                          | Error List Output                                                                                                    |                                |                             |
|           |                                                                          |                                                                                                    |                                |                             |

### 2.8) เปลี่ยนชื่อ label

| M V   | Vindo           | wsApplication2 - Micros | soft Vi | ual Studio                                                                                 | Quick Launch (Ctrl+                   | Q 👂                            | - 8     | x    |
|-------|-----------------|-------------------------|---------|--------------------------------------------------------------------------------------------|---------------------------------------|--------------------------------|---------|------|
| File  | Edit            | View Project Bu         | ild     | Jebug Team Format Tools Architecture Test Analyze Window Help                              |                                       |                                | Sign in |      |
| G     | • 0             | 🟠 - 놀 🔛 🔐   🐔           | 2 -     | * -   Debug - Any CPU - ト Start -   声 -   中   中   中 コ 戸 井 山   州 王 図 凾   井 幸   <b>戸 균</b> - |                                       |                                |         |      |
|       | olhox           | <b>-</b> 0              | ١x      | Form1.vb (Design)* -== X                                                                   | <ul> <li>Solution Explorer</li> </ul> |                                | -       | π×   |
| S Se  | arch T          | Toolbox                 | ρ.      |                                                                                            | 000 brt C                             | 1 6 0 4                        | -       |      |
| urc   | -11             | DataSet                 |         | P Form1                                                                                    |                                       |                                |         | 0    |
| 08    |                 | DateTimePicker          |         |                                                                                            | Search Solution Explorer (Ctri-       | (r-                            |         | 10.  |
|       | 5               | DirectoryEntry          |         | Please enter your email                                                                    | g Solution 'WindowsAppli              | cation2' (1 project            |         |      |
|       | Q               | DirectorySearcher       |         |                                                                                            | My Project                            | 12                             |         |      |
|       |                 | DomainUpDown            |         | Message                                                                                    | References                            |                                |         |      |
|       | 0               | ErrorProvider           |         |                                                                                            | P App.config                          |                                |         |      |
|       | 4               | EventLog                |         |                                                                                            | Form1.vb                              |                                |         |      |
|       | 5               | FileSystemWatcher       |         |                                                                                            |                                       |                                |         |      |
|       |                 | FlowLayoutPanel         |         |                                                                                            |                                       |                                |         | _    |
|       |                 | FolderBrowserDialog     |         |                                                                                            | Solution Explorer Team Explo          | orer Class View                |         |      |
|       | /1E             | FontDialog              |         |                                                                                            | Properties                            |                                | -       | Ψ×   |
|       | <sup>27</sup> 1 | GroupBox                |         |                                                                                            | Label2 System.Windows.Form            | ms.Label                       |         | -    |
|       | 2               | HelpProvider            |         |                                                                                            | 1 9 9 F P                             |                                |         |      |
|       | 010             | HScrollBar              |         |                                                                                            | Modifiers                             | Friend                         |         |      |
|       |                 | ImageList               |         |                                                                                            | Padding                               | 0, 0, 0, 0                     |         |      |
|       | Α               | Label                   |         |                                                                                            | RightToLeft                           | No                             |         |      |
|       | Α               | LinkLabel               |         |                                                                                            | 1 Size                                | 50, 13                         |         |      |
|       | E#              | ListBox                 |         |                                                                                            | TabIndex                              | 3                              |         | - 1  |
|       |                 | ListView                |         |                                                                                            | Tag                                   |                                |         | - 1  |
|       | (.).            | MaskedTextBox           |         |                                                                                            | Text                                  | Message                        |         | - 1  |
|       | Ē               | MenuStrip               |         |                                                                                            | lextAlign                             | r Falce                        |         | - 14 |
|       | đ               | MessageQueue            |         |                                                                                            | UseMnemonic                           | True                           |         | - 18 |
|       | iii             | MonthCalendar           |         | Output 👻 🖡                                                                                 | × UseWaitCursor                       | False                          |         | - 18 |
|       | L.              | Notifylcon              |         | Show output from: Debug 🔹 📔 🖆                                                              | Visible                               | True                           |         | -    |
|       | 1               | NumericUpDown           |         |                                                                                            | 1 Text                                |                                |         |      |
|       | <b>.</b>        | OpenFileDialog          | -       | ( )                                                                                        | The text associated with the c        | ontrol.                        |         |      |
| Se    | rver E          | xplorer Toolbox         |         | Error List Output                                                                          |                                       |                                |         |      |
| Ready |                 |                         |         |                                                                                            | 12,65                                 | <b>⊒</b> <sup>1#</sup> 50 x 13 |         |      |

### 2.9) ใส่ textbox เพิ่มเข้าไป

| Dat | oolbo             |                     | Form1.vb [Design]* 👳 🗶        | Solution Explorer                           | <b>-</b> ₽ × |
|-----|-------------------|---------------------|-------------------------------|---------------------------------------------|--------------|
| S S | earch             | Toolbox 🔎 -         |                               | 00 A 0.50 P A 0 F                           | -            |
|     |                   | Panel 🔺             | •P Form1                      | Search Solution Explorer (Ctrl+3)           | - م          |
| ^   |                   | PerformanceCounter  | Please enter your email       | Solution 'Windows Application?' (1 project) |              |
|     | ~                 | PictureBox          |                               | WindowsApplication2                         |              |
|     | Ð                 | PrintDialog         |                               | My Project                                  |              |
|     | ÷                 | PrintDocument       | Message                       | ▶ = ■ References                            |              |
|     | ß                 | PrintPreviewControl |                               | P App.config                                |              |
|     | Ā                 | PrintPreviewDialog  |                               | Form1.vb                                    |              |
|     | o <sup>o</sup>    | Process             |                               |                                             |              |
|     |                   | ProgressBar         |                               | Solution Explorer Team Explorer Class View  |              |
|     | ×                 | PropertyGrid        |                               |                                             |              |
|     | Θ                 | RadioButton         |                               | Properties                                  | - 4 ×        |
|     | <u>⊞</u> ≡<br>≣-4 | RichTextBox         |                               | Form1 System.Windows.Forms.Form             | -            |
|     |                   | SaveFileDialog      |                               | 11 💱 🖗 F 👂                                  |              |
|     | _                 | SerialPort          |                               | Padding 0, 0, 0, 0                          | <b></b>      |
|     | *œ                | ServiceController   |                               | RightToLeft No                              |              |
|     |                   | SplitContainer      |                               | RightToLeftLayout False                     |              |
|     | ÷)>               | Splitter            |                               | Showlcon True                               |              |
|     | L.                | StatusStrip         |                               | ShowInTaskbar True                          |              |
|     | ille.             | TabControl          |                               | El Size 430, 372                            | _            |
|     |                   | TableLayoutPanel    |                               | StartPosition WindowsDefault                | location     |
|     | abi               | TextBox             |                               | Tag                                         | -            |
|     | ٢                 | Timer               | a                             | Text Form1                                  |              |
|     | DM.               | ToolStrip           | Output • • • • •              | TopMost False                               |              |
|     |                   | ToolStripContainer  | Show output from: Debug 🔹 📔 🖆 | TransparencyKey                             | -            |
|     | 6                 | ToolTip             |                               | Text                                        |              |
|     | 0-                | TrackBar 👻          | ۲                             | The text associated with the control.       |              |
|     | erver E           | xplorer Toolbox     | Error List Output             |                                             |              |
|     |                   |                     |                               |                                             |              |

#### 2.10) ใส่ label เพิ่ม

| <b>M</b> v | /indowsApplication2 - Mici     | rosoft V | sual Studio                                                              | V 🔐 Quick Launch (Ctrl       | (+Q) 🔑 🗕 🗗 🗙            |
|------------|--------------------------------|----------|--------------------------------------------------------------------------|------------------------------|-------------------------|
| File E     | dit View Project I             | Build    | Debug Team Format Tools Architecture Test Analyze Window Help            |                              | Sign in 🔛               |
| G -        | 0 8 - 4 8                      | 2.       | C - Debug - Any CPU - ▶ Start - 第二前十二十二十二十二十二十二十二十二十二十二十二十二十二十二十二十二十二十二十 |                              |                         |
| 2 1        |                                |          |                                                                          | leve e i                     | - " - "                 |
|            | xootox •                       | * ^      | romitvo [besign] ~ ~                                                     | Solution Explorer            | * + ×                   |
| E SEI      | Irch Toolbox                   | 20.4     |                                                                          | ○ ○ ☆ ○ - ≒ ೮                | e" (e) 🔶 🏓 🗕            |
| 8          | SplitContainer                 |          | Per Form1                                                                | Search Solution Explorer (Ct | - Q (r+h                |
|            | •]• Splitter                   |          | Please enter your email                                                  | Solution 'WindowsApp         | plication2' (1 project) |
|            | StatusStrip                    |          |                                                                          | ▲ WindowsApplication         | on2                     |
|            | <ul> <li>TabControl</li> </ul> |          |                                                                          | 🔑 My Project                 |                         |
|            | TableLayoutPanel               |          | Message                                                                  | P ■ References               |                         |
|            | and TextBox                    |          |                                                                          |                              |                         |
|            | ① Timer                        |          |                                                                          | P E TOMINU                   |                         |
|            | ToolStrip                      |          |                                                                          |                              |                         |
|            | ToolStripContainer             |          | P                                                                        | Solution Explorer Team Exp   | olorer Class View       |
|            | 🔄 ToolTip                      | 10       |                                                                          |                              |                         |
|            | TrackBar                       | - 11     |                                                                          | Properties                   | ₹ <del>4</del> ×        |
|            | TreeView                       | - 11     |                                                                          | Form1 System.Windows.Fo      | rms.Form +              |
|            | H VScrollBar                   | - 11     |                                                                          | E 🛃 🖓 🗲 🖉                    |                         |
|            | WebBrowser                     |          |                                                                          | Opacity                      | 100%                    |
| 4          | Common Controls                | _        |                                                                          | Padding                      | 0, 0, 0, 0              |
|            | Pointer                        |          | time set the time                                                        | RightToLeft                  | No                      |
|            | Button                         |          |                                                                          | RightToLeftLayout            | False                   |
|            | ✓ CheckBox                     |          |                                                                          | Showlcon                     | True                    |
|            | CheckedListBox                 |          |                                                                          | Showin Taskbar               | Irue                    |
|            | ComboBox                       |          |                                                                          | SizeGrinStyle                | 430, 372                |
|            | DateTimePicker                 |          |                                                                          | StartPosition                | WindowsDefaultLocation  |
|            | A Label                        |          |                                                                          | Tag                          |                         |
|            | A LinkLabel                    |          | Output 🗸 🗸 🗸                                                             | Text                         | Form1                   |
|            | ListBox                        |          | Show output from: Debug 🔹 😫 🖆                                            | TopMost                      | False 👻                 |
|            | ListView                       |          |                                                                          | Text                         |                         |
|            | (.). MaskedTextBox             | -        | 4                                                                        | The text associated with the | control.                |
| Ser        | ver Explorer Toolbox           |          | Error List Output                                                        |                              |                         |
| Ready      |                                |          |                                                                          | + 322, 281                   | 1 <sup>121</sup> 0 x 4  |
| ,          |                                |          |                                                                          |                              | State Color             |

2.11) สร้าง picture box โดยคลิกที่ picture box

| 🕅 Win<br>File Edi                       | dowsApplication2 - Microsoft \<br>t View Project Build | sual Studio<br>Debug Team Tools Architecture Test Analyze Window Help | V Quick Launch (Ctrl         | +Q) 👂 🗕 🗗<br>Sign in   | ×    |
|-----------------------------------------|--------------------------------------------------------|-----------------------------------------------------------------------|------------------------------|------------------------|------|
| G - (                                   | ) 👌 • 🖕 🔛 🔐 🔊 •                                        | C - Debug - Any CPU - ▶ Start - 第 <sub>2</sub>                        |                              |                        |      |
| Toolb                                   | ox ▼ ‡ ×                                               | Form1.vb* Form1.vb [Design]* +> ×                                     | Solution Explorer            | -                      | Ψ×   |
| Searc                                   | h Toolbox 🖉 🗸                                          |                                                                       | 000 10-50                    | 0 G ~ / -              |      |
|                                         | ListView 🔺                                             | 💀 Form1 🚥 🖾                                                           | Search Solution Explorer (Ct | (r+1)                  | ρ.   |
| (.).                                    | MaskedTextBox                                          | Please enter your email                                               | Solution WindowsApp          | lication?' (1 project) |      |
|                                         | MenuStrip                                              |                                                                       | ▲ VB WindowsApplication      | on2                    |      |
| 0                                       | MessageQueue                                           |                                                                       | 🔑 My Project                 |                        |      |
|                                         | MonthCalendar                                          | Message                                                               | References                   |                        |      |
|                                         | Notifylcon                                             |                                                                       | App.config                   |                        |      |
| 2                                       | NumericUpDown                                          |                                                                       | P 🖃 Form1.vb                 |                        |      |
| 2                                       | OpenFileDialog                                         |                                                                       |                              |                        |      |
| 1                                       | PageSetupDialog                                        | P P                                                                   | Solution Explorer Team Exp   | Jorer Class View       |      |
|                                         | Panel                                                  |                                                                       | Solution explorer Team exp   |                        |      |
| <b>F</b> A                              | PerformanceCounter                                     |                                                                       | Properties                   | -                      | Ψ×   |
|                                         | PictureBox                                             |                                                                       | Form1 System.Windows.Fo      | rms.Form               | -    |
| 6                                       | PrintDialog                                            |                                                                       | 믪 및 🏚 🗲 🖉                    |                        |      |
| e e                                     | PrintDocument                                          |                                                                       | Opacity                      | 100%                   | -    |
| ß                                       | PrintPreviewControl                                    |                                                                       | Padding                      | 0, 0, 0, 0             |      |
| Þ                                       | PrintPreviewDialog                                     | time set the time                                                     | RightToLeft                  | No                     |      |
| o <sup>c</sup>                          | Process                                                |                                                                       | RightToLeftLayout            | False                  |      |
|                                         | ProgressBar                                            | b                                                                     | Showlcon                     | True                   | - 11 |
| يو ا                                    | PropertyGrid                                           |                                                                       | ShowInTaskbar                | True                   | - 1  |
| 0                                       | RadioButton                                            |                                                                       | E Size                       | 456, 372               | - 11 |
| 8                                       | RichTextBox                                            |                                                                       | StartPosition                | WindowsDefaultLocation |      |
| 1 I I I I I I I I I I I I I I I I I I I | SaveFileDialog                                         |                                                                       | Tag                          | machiberaateocation    | - 11 |
| -                                       | SerialPort                                             | Output ~ 4 ×                                                          | Text                         | Form1                  | - 14 |
| <b>*</b> @                              | ServiceController                                      | Show output from: Debug 👻 👘 🖆                                         | TopMost                      | False                  | -    |
|                                         | SplitContainer                                         |                                                                       | Text                         |                        |      |
| * +                                     | Splitter 👻                                             | 3 · · · · · · · · · · · · · · · · · · ·                               | The text associated with the | control.               |      |
| Serve                                   | r Explorer Toolbox                                     | Error List Output                                                     |                              |                        |      |
| eady                                    |                                                        |                                                                       |                              |                        |      |

### 2.12) ผลที่ได้

| M              | Windo           | wsApplication2 - Micro | soft Vis | ual Studio |                     |                    |          |               |                                       | ۲ 🖌        | Quick Launch (Ctrl+                | Q) 🔑               | - 6     | P ×    |
|----------------|-----------------|------------------------|----------|------------|---------------------|--------------------|----------|---------------|---------------------------------------|------------|------------------------------------|--------------------|---------|--------|
| File           | Edit            | View Project Bu        | ild [    | Debug T    | eam Format          | Tools Architecture | e Test A | nalyze Window | Help                                  |            |                                    |                    | Sign in |        |
| G              | - 0             | 1 📸 - 🦕 🔛 🔐 📍          | 2 - 0    | - Deb      | ug + Any CPL        | - 🕨 Start          | - 🍠 - 🗄  |               | + L H I K I K - H                     |            |                                    |                    |         |        |
|                | Teelleeu        |                        |          | Form1.vb*  | Form1ub             | [Decign]* dt X     |          |               |                                       | w Caluaia  | - Fuelesse                         | _                  | -       | . II V |
| sta S          | Course 7        | Teelhev                | <u>,</u> | 101111.00  | 1 OIIII.VD          | [Design] # A       |          |               |                                       | solutio    | on explorer                        |                    |         | Υ ^    |
| Provide second | search i        | Linkara ,              |          |            |                     |                    |          |               |                                       | 00         | 0 • 5 0                            | 🖻 i 🚯   💎 🏲        |         |        |
| 0              |                 | Listview               |          | Por Por    | mi                  |                    |          |               |                                       | Search     | Solution Explorer (Ctrl+           | -s)                |         | ρ-     |
|                | (.).            | MaskedTextBox          |          | Pleas      | e enter your email. |                    | Q        |               |                                       | 😡 S        | olution 'WindowsApplie             | ation2' (1 projec  | t)      |        |
|                |                 | wenustrip              |          |            |                     |                    |          |               |                                       | <b>A</b> 1 | B WindowsApplication               | 2                  |         |        |
|                |                 | MessageQueue           |          |            |                     |                    | 9        | 6             |                                       |            | My Project                         |                    |         |        |
|                |                 | MonthCalendar          |          | Mess       | age                 |                    |          |               |                                       | P          | App config                         |                    |         |        |
|                |                 | Notifylcon             | 11       |            |                     |                    |          |               |                                       | Þ          | Form1.vb                           |                    |         |        |
|                |                 | NumericUpDown          |          |            |                     |                    | 0        | 00            |                                       |            |                                    |                    |         |        |
|                | 1               | OpenFileDialog         |          |            |                     |                    |          |               |                                       |            |                                    |                    |         |        |
|                |                 | PageSetupDialog        |          |            |                     |                    |          |               |                                       | Solutio    | on Explorer Team Explo             | orer Class View    |         |        |
|                |                 | Panel                  | 11       |            |                     |                    |          |               |                                       | Proper     | ties                               |                    |         | ·¤×    |
|                |                 | PerformanceCounter     |          |            |                     |                    |          |               |                                       | Pictur     | Box1 System Window                 | s Forms Picture    | Roy     |        |
|                | ~               | PictureBox             |          |            |                     |                    |          |               |                                       |            |                                    | isa onnisa returce |         |        |
|                | e'              | PrintDialog            |          |            |                     |                    |          |               |                                       |            | ↓ <u>9</u> ] <del>9</del> <i>№</i> |                    |         |        |
|                | ÷.              | PrintDocument          |          |            |                     |                    |          |               |                                       | Acc        | essibleDescription                 |                    |         | ^      |
|                | Ē               | PrintPreviewControl    |          |            |                     |                    |          |               |                                       | Acc        | essibleName                        |                    |         | - 11   |
|                | ıم<br>ت         | PrintPreviewDialog     |          |            | time                | set the time       |          |               |                                       | Acc        | essibleRole                        | Default            |         | - 11   |
|                | 0 <sup>00</sup> | Process                |          |            |                     |                    |          |               |                                       | And        | nor<br>kColor                      | Top, Lett          |         | - 11   |
|                |                 | ProgressBar            |          |            |                     |                    |          |               |                                       | Bac        | koroundimage                       | (none)             |         | - 11   |
|                | s.              | PropertyGrid           |          |            |                     |                    |          |               |                                       | Bac        | kgroundimageLavout                 | Tile               |         | - 11   |
|                | 0               | RadioButton            |          |            |                     |                    |          |               |                                       | Bon        | derStyle                           | None               |         |        |
|                | <u></u>         | RichTextBox            |          |            |                     |                    |          |               |                                       | Cor        | ntextMenuStrip                     | (none)             |         |        |
|                | ÷.              | SaveFileDialog         |          | Output     |                     |                    |          |               | -                                     | Cur        | sor                                | Default            |         |        |
|                | -               | SerialPort             |          | output     |                     |                    |          |               | 6 0 X 10-                             | T A Doc    | :k                                 | None               |         |        |
|                | <b>*</b> Ø      | ServiceController      |          | Show outp  | ut from: Debug      |                    |          | •             | i i i i i i i i i i i i i i i i i i i | Ena        | bled                               | True               |         | -      |
|                |                 | SplitContainer         |          |            |                     |                    |          |               |                                       | 🗘 Backg    | roundImage                         |                    |         |        |
| 2              | <del>¢</del>    | Splitter               | -        | 4          |                     |                    |          |               |                                       | > The ba   | ackground image used f             | or the control.    |         |        |
|                | Server E        | xplorer Toolbox        |          | Error List | Output              |                    |          |               |                                       |            |                                    |                    |         |        |
| Ready          |                 |                        |          |            |                     |                    |          |               |                                       |            |                                    |                    |         |        |

# 2.13) เปลี่ยนรูป picture box ดังนี้

| WindowsApplication2 - Microsoft Visual Studio       ▼       ■       Quick Launch (Ctrl+Q)       ●       ●       ●       ●       ■       ■       ■       ■       ■       ■       ■       ■       ■       ■       ■       ■       ■       ■       ■       ■       ■       ■       ■       ■       ■       ■       ■       ■       ■       ■       ■       ■       ■       ■       ■       ■       ■       ■       ■       ■       ■       ■       ■       ■       ■       ■       ■       ■       ■       ■       ■       ■       ■       ■       ■       ■       ■       ■       ■       ■       ■       ■       ■       ■       ■       ■       ■       ■       ■       ■       ■       ■       ■       ■       ■       ■       ■       ■       ■       ■       ■       ■       ■       ■       ■       ■       ■       ■       ■       ■       ■       ■       ■       ■       ■       ■       ■       ■       ■       ■       ■       ■       ■       ■       ■       ■       ■       ■       ■       ■       ■ |                                                                                      |                       |                                                   |          |               |                                                                                                    |                                                                                                    |            |  |
|----------------------------------------------------------------------------------------------------|--------------------------------------------------------------------------------------|-----------------------|---------------------------------------------------|----------|---------------|----------------------------------------------------------------------------------------------------|----------------------------------------------------------------------------------------------------|------------|--|
| Toolbox           Search Toolbox           Search Toolbox           II: ListView           (.) MaskedTextBox           MenuStrip           Ø MessageQueue           MonthCalendar           L: Nothfylcon           II: NumericlyDDown           © OpenFileDialog           Panel           Ø PerformanceCou           Ø PrintDialog           Ø PrintDialog           Ø PrintDreviewOlal           Ø ProgessBar           Ø ProgessBar           Ø ProgessBar           Ø SaveFileDialog           SaveFileDialog           SaveFileDialog           Ø SaveFileDialog           SaveFileDialog           SaveFileDialog           SaveFileDialog           SaveFileDialog           SaveFileDialog           SaveFileDialog           SaveFileDialog           ServiceControllet           Splitter           Splitter                                                                                                    | A X     Form Jub?     P     P     Source      Cutput     Show output     Show output | Form1xb [Design]* * × | t<br>ee<br>Cear<br>rcce file:<br>lesources.resx V | ок<br>ок | ? ×<br>Cancel | Solution Explorer<br>Search Solution Explorer (Ctrl-<br>Solution WindowsApplia<br>My Project<br>A my WindowsAppliation<br>A my Project<br>A my Project<br>A my Project<br>A my Project<br>A my Project<br>My Project<br>My P | SForms,PictureBox      default      Top, Left      Control      (none)      Default      None      True      ror      torne      torne      torne      True      orne      torne      torne | - 4<br>- 4 |  |
| Ready                                                                                                    |                                                                                      |                       |                                                   |          |               |                                                                                                    |                                                                                                    |            |  |

#### 2.14) ทำต่อมาจากข้อ 2.13

| Wind<br>File Edit | X WindowsApplication2 - Microsoft Visual Studio<br>File Edit View Project Build Debug Team Tools Architecture Test Analyze Window Help<br>Sign in 団<br>の・の 語・金 単 単 フ・ペー」 Debug ・ Any CPU ・ ト Start ・ 声 二 市 井山 国 工芸 画 井 主 点 声 、                                                                                                    |                                                                                                    |                                                                                                    |  |               |                                                                                                    |      |                   |
|-------------------|----------------------------------------------------------------------------------------------------|----------------------------------------------------------------------------------------------------|----------------------------------------------------------------------------------------------------|--|---------------|----------------------------------------------------------------------------------------------------|------|-------------------|
|                   | A      A     A     A     A | Form1.vb* Form1.vb Form1.vb Form1 Please enter your email Message United Show output from: Debug Form List Output | Design)" * X<br>Select Resource<br>Resource contest<br>Docal resource Cear<br>Project resource file:<br>My Project Resources.resx V<br>[nono]<br>Import |  | ? ×<br>Cancel | Solution Explorer<br>Search Solution Explorer (Ctrl-<br>Sack Solution Explorer (Ctrl-<br>Solution WindowsApplication<br>My Project<br>Solution Explorer<br>My Project<br>Solution Explorer<br>Team Explorer<br>Properties<br>Properties<br>Propertie | True | × # ×<br>• Q<br>• |
| Ready             |                                                                                                    |                                                                                                    |                                                                                                    |  |               |                                                                                                    |      |                   |

### 2.15) คลิก import แล้วเลือกภาพที่ต้องการ

| Wind     File   Edit     G • O | lowsApplication2 - Microsoft \<br>View Project Build | Visual Studio<br>Debug Team Format Tools Architecture Test Analyze Window Help<br>• ♥ •   Debug • Any CPU • ▶ Start •   ♬ • ↓   ↓ = ↓ □ ↓ ↓   ↓   ↓ ↓ ↓ ↓ ↓ ↓ ↓ ↓ ↓ ↓ | ▼ 🖓 Quick Launch (Ctri+Q) 🔑 – ð × Sign in 🕑 |
|--------------------------------|------------------------------------------------------|----------------------------------------------------------------------------------------------------|---------------------------------------------|
| Toolbo                         |                                                      | Form1.vb* Form1.vb [Design]* + ×                                                                                                    | ▼ Solution Explorer                         |
| Search                         | Toolbox 🔑 -                                          |                                                                                                    | ○ ○ ☆ 'o - ≒ ♥ @ @ ◇ ≯                      |
| Tree III                       | ListView 🔺                                           | 🖷 Form1 💿 🖾                                                                                                    | Search Solution Explorer (Ctrl+2)           |
| (.).                           | MaskedTextBox                                        | Please enter your email Open                                                                                                    | × project)                                  |
| E                              | MenuStrip                                            | Select Resource                                                                                                    |                                             |
| ø                              | MessageQueue                                         | ← → ↑ ↑ ▲ « security_v.1-201011211 > security_v.1                                                                                                    | C Search security_v.1 D                     |
|                                | MonthCalendar                                        | Message Resource context Organize  New folder                                                                                                    | E= 🕶 🛄 😮                                    |
| <u><u></u></u>                 | Notifylcon                                           | U Local resource:                                                                                                    | Date modified Type                          |
|                                | NumericUpDown                                        | Import                                                                                                    |                                             |
| 6                              | OpenFileDialog                                       | Project resource file:     OneDrive     .vs                                                                                                    | 21/11/2559 23:14 File folder                |
|                                | PageSetupDialog                                      | My Project Recourses This PC                                                                                                    | 22/11/2559 19:08 File folder View           |
|                                | Panel                                                | Desktop                                                                                                    | - 4 ×                                       |
|                                | PerformanceCounter                                   | (none)                                                                                                    | victureBox -                                |
|                                | PrintDialog                                          | Douglandr                                                                                                    |                                             |
|                                | PrintDocument                                        | - Downloads                                                                                                    |                                             |
| 5                              | PrintPreviewControl                                  |                                                                                                    |                                             |
| Ā                              | PrintPreviewDialog                                   | E Pictures                                                                                                    |                                             |
|                                | Process                                              | Videos                                                                                                    |                                             |
|                                | ProgressBar                                          | Local Disk (C:)                                                                                                    | htrol                                       |
| 4                              | PropertyGrid                                         | Local Disk (D:)                                                                                                    | ne)                                         |
| 0                              | RadioButton                                          | A Manual V C                                                                                                    | >                                           |
|                                | RichTextBox                                          | File name:                                                                                                    | V Image Files(*,gif:*,ipg:*,ipeg:*,b V      |
| <b>a</b>                       | SaveFileDialog                                       |                                                                                                    |                                             |
|                                | SerialPort                                           | Output                                                                                                    | Open 👻 Cancel                               |
| <b>'</b> @                     | ServiceController                                    | Show output from: Debug                                                                                                    | Enabled Irue 🔻                              |
|                                | SplitContainer                                       |                                                                                                    | BackgroundImage                             |
| * *                            | Splitter 👻                                           |                                                                                                    | The background image used for the control.  |
| Server                         | Explorer Toolbox                                     | Error List Output                                                                                                    |                                             |
| Ready                          |                                                      |                                                                                                    |                                             |

#### 2.16) กด OK

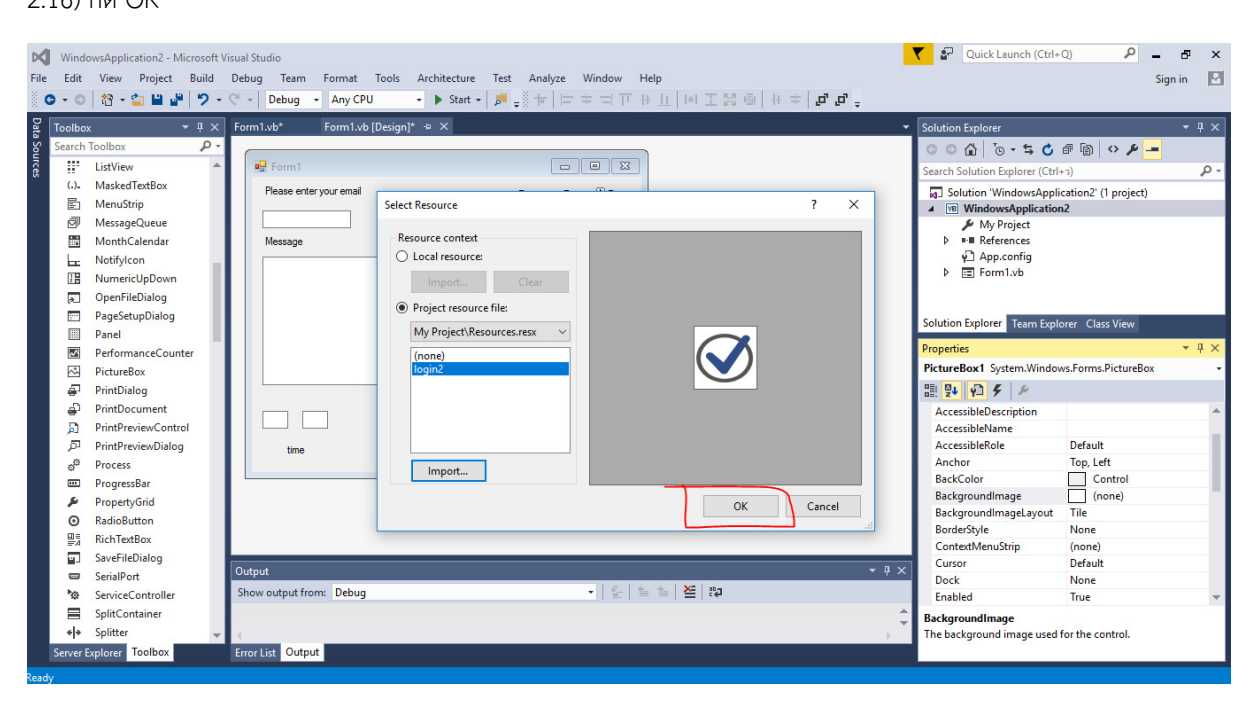

#### 2.17) จะได้ดังรูป

| Wind     File   Edit     G + O          | owsApplication2 - Microsoft<br>View Project Build                                                                                                    | isual Studio<br>Debug Team Format Tools Architecture Test Analyze Window Help<br>C •   Debug • Any CPU • ▶ Start •   月 <sub>=</sub> ☆ ☆   □ ≠ □ □ ↔ ⊥   ⋈ ⊥ ﷺ ⊕   ↔ ≠   ↓ ∅ <sub>=</sub> | Quick Launch (Ctrl+                                                                                                    | Q) 🔎 🗕 🗗<br>Sign in                                   | ×        |
|-----------------------------------------|----------------------------------------------------------------------------------------------------|----------------------------------------------------------------------------------------------------|----------------------------------------------------------------------------------------------------|-------------------------------------------------------|----------|
| Toolbo<br>Search<br>副 图 副 出 問 尾         | x - 4 ×<br>Toolbox P -<br>ListView AskelTextBox<br>MessageQueue MonthCalendar<br>NotifyIcon NumericUpDown<br>OpenFileDialog                                                                                                    | Form1xb* Form1xb (Design)* => X                                                                                                    | Solution Explorer<br>Search Solution Explorer (Ctrl-<br>g) Solution WindowsApplication<br>P My Project<br>M WindowsApplication<br>P My Project<br>M References<br>C I login2.png<br>P App.config<br>F En Form1.vb                                                                                                    | - 4<br>                                               | ×<br>ρ • |
| ·····································   | PageSetupDalog Panel PerformanceCounter PictureBox PrintDalog PrintDocument PrintPreviewControl PrintPreviewControl ProgressBar ProgressBar ProgertyGrid RadioButton RadioButton RadioRuttoR RadioButton RadioRuttoR RadioRuttoR RadioRuttoR RadioRuttoR RadioRuttoR RadioRuttoR RadioRuttoR RadioRuttoR RadioRuttoR RadioRuttoR RadioRutt | time set the time                                                                                                    | Solution Explore Team Explo<br>Properties<br>Form1 System,Windows,Forn<br>Provention System,Windows,Forn<br>Provention System<br>AutoSizeMode<br>AutoSizeMode<br>AutoSizeMode<br>AutoSizeMode<br>BackgroundImage<br>BackgroundImage<br>B | ver Class View                                        |          |
| ₩<br>₩<br>₩<br>€i¥<br>Server I<br>Ready | SaveFileDialog<br>SerialPort<br>ServiceController<br>SplitContainer<br>Splitter<br>Splitter<br>Toolbox                                                                                                    | Output · · · · · · · · · · · · · · · · · · ·                                                                                                    | CausesValidation<br>ControlBox<br>Cursor<br>BackgroundImage<br>The background image used 1                                                                                                    | True<br>(none)<br>True<br>Default<br>for the control. |          |

#### 2.18) สร้าง picture box เพิ่ม

| Wind<br>File Edit                           | lowsApplication2 - Microsoft<br>View Project Build                                                                                                    | /isual Studio<br>Debug Team Format Tools Architecture Test Analyze Window Help                     | V Quick Launch (Ctrl                                                                                                    | I+Q) - ₽ - ₽<br>Sign in                                                                                                | ×             |
|---------------------------------------------|----------------------------------------------------------------------------------------------------|----------------------------------------------------------------------------------------------------|----------------------------------------------------------------------------------------------------|----------------------------------------------------------------------------------------------------|---------------|
| Data Sources                                | 13     • (1)     • (1)     • (1)       xx     • (1)     • (1)     • (1)       Toolbox     > •     • (1)     • (1)       MaskedTextBox     MenuStrip     •     •       MaskedTextBox     MenuStrip     •     •       MonthCalendar     Notifylcon     •     •       Numericl/pDown     OpenFileDialog     PageSetupDialog     PageSetupDialog       Panel     •     •     • | C • Debug • Any CPU • ▶ Start • pl = t = T + t = T + t = T + t = t = t = t = t = t = t = t = t = t | Solution Explorer         Image: Solution Explorer (Ct         Image: Solution Support         Image: Solution Support         Image: Solution Support         Image: Solution Support         Image: Solution Support         Image: Solution Support         Image: Solution Support         Image: Solution Support         Image: Solution Support         Solution Support         Properties | g<br>slorer Class View                                                                                                 | ₽ ×<br>•<br>• |
| 3 2 4 + + + = + = + = + = + = + = + = + = + | PrintPlalog<br>PrintDlalog<br>PrintDucument<br>PrintPreviewControl<br>PrintPreviewControl<br>PrintPreviewControl<br>ProgessBar<br>ProgessBar<br>ProgessBar<br>ProgessBar<br>ProgetsyGid<br>RadioButton<br>RichTeaBox<br>SaveFileDlalog<br>SerialPort<br>ServicController                                                                                                   | Output     ◆ 0 ×       Show output from: Debug     ◆ 0 ×                                           | Form1 System.Windows.Fc<br>E Padding<br>RightToLeft<br>RightToLeft<br>RightToLeftLayout<br>ShowIonTaskbar<br>E Size<br>StartPosition<br>Tag<br>Text<br>TopMost                                                                                                    | vms.Form<br>100%<br>0, 0, 0, 0<br>No<br>False<br>True<br>456, 372<br>Auto<br>WindowsDefaultLocation<br>Form 1<br>False |               |
| <mark>∢ →</mark><br>Server<br>Ready         | Splitter v<br>Explorer Toolbox                                                                                                    | Error List Output                                                                                  | The text associated with the                                                                                                    | control.                                                                                                    |               |

#### 2.19) สร้าง timer โดยคลิกที่ timer

| WindowsApplication2 - Microso       File     Edit       View     Project       Build       O     Image: Second Second Seco                                                                                                    | Visual Studio<br>Debug Team Tools Architecture Test Analyze Window Help<br>- ♡ - Debug - Any CPU - ▶ Start - J J _ + 1 + = = = = = = = = = = = = = = = = = | V Quick Launch (Ctrl+C                                                                                                    | D) 🔑 🗕 🗗 Sign in                                                     | × |
|----------------------------------------------------------------------------------------------------|----------------------------------------------------------------------------------------------------|----------------------------------------------------------------------------------------------------|----------------------------------------------------------------------|---|
| Constant Sector Constant Sector Constant Constant Sector Constant Sector Constant Sector Constant Sector | FormLyb' FormLyb (Design)* 4 X  FormLyb' FormLyb (Design)* 4 X  Feese enteryour email  Message  Imme set the time                                          | Solution Explorer         Image: Solution Subjorer (Ctrl-<br>Image: Solution WindowsApplication<br>Image: Solution WindowsApplication<br>Image: Solution Subjorer (Ctrl-<br>Image: Solution Subjorer (Ctrl-<br>Image: Solution Subjorer (Strl<br>Image: Solution Subjorer (Strl<br>Image: Solution Subjorer (Strl<br>Properties         Form1 System.Windows.Form<br>Image: Solution Subjorer (Strl<br>Opacity)         Image: Solution Subjorer (Strl<br>Image: Solution Subjorer)         Image: Solution Subjorer (Strl<br>Image: Solution Subjorer)         Image: Solution Subjorer)         Image: Solution Subjorer) |                                                                      |   |
| Toolstip Container     Toolstip     TrackBar     TrackBar     TrackBar     TrackSar     VebBrowser     Common Controls     Pointer     Button     Server Explorer Toolbox                                                                                                    | Output     ・ · · · · · · · · · · · · · · · · · · ·                                                                                                    | ShowinTaskbar<br>SizeCirjBtyle<br>StartPosition<br>Tag<br>Text<br>TopMost<br>Text<br>The text associated with the co                                                                                                    | True<br>456, 372<br>Auto<br>WindowsDefaultLocation<br>Form1<br>False |   |

#### 2.20) เปลี่ยนชื่อ timer

| WindowsApplication2 - Microsoft         File       Edit       View       Project       Build         Image: Image: | Visual Studio<br>Debug Team Tools Architecture Test Analyze Window Help<br>C <sup>*</sup> + Debug - Any CPU - ▶ Start + D <sup>#</sup> = + + + + + + + + + + + + + + + + + + | ▼ 🖓 Quick Launch (Ctrl+Q) 🔑 🗕 🗗 🗙<br>Sign in 💽                                                                                                    |
|----------------------------------------------------------------------------------------------------|----------------------------------------------------------------------------------------------------|----------------------------------------------------------------------------------------------------|
| Toolbox     ● # ×       Search Toolbox     P       PrintPreviewDialog     ●       ●     Process       ■     ProgressBar       ●     PropertyGrid       ●     RadioButton       戦     RichTexBax       ■     SaveFileDialog       ■     ServieController       ■     SplitContainer       =     SplitContainer       =     SplitContainer       =     SplitContainer       =     TablelayoutPanel       Im     TablelayoutPanel       Im     TextBox       ●     Timer       Im     ToolStrip                                                                                                    | FormI.vb* FormI.vb (Design)* * X                                                                                                    | Solution Explorer     Image: Solution Explorer (Ctrl+1)       Search Solution Explorer (Ctrl+1)     Image: Solution Explorer (Ctrl+1)       Image: Solution Explorer (Ctrl+1)     Image: Solution Explorer (Ctrl+1)       Image: Solution Explorer (Ctrl+1)     Image: Solution Explorer (Ctrl+1) |
| ToolStripContainer ToolStripContainer TrackBar TrackBar TrackBar UsbRowser Common Controls Controls Control Button Server Explorer Toolbox                                                                                                    | Output          ・ 単 ×<br>Show output from: Debug         ・ ● 全 陸 記<br>Error List Output                                                                                      | (Name) Indicates the name used in code to identify the object.                                                                                                    |

2.21) สร้าง timer เพิ่ม จะได้ดังรูป

| ₩in<br>File Edi    | dowsApplication2 - Microsoft V<br>t View Project Build<br>D   🏠 - 🏩 💾 🔐   🎾 -                  | isual Studio<br>Debug Team Format Tools Architecture Test Analyze Window Help<br>C • Debug • Any CPU • ▶ Start • J ∰ <sub>=</sub> 3 + 1 = = = = = = + ⊥   ⊨   ≍ ≅ ⊕   + =   ⊕ ⊕ <sub>=</sub> | Cuick Launch (Ctrl+                                                                                                    | Q) 👂 🗕 c<br>Sign ir                                         | 5 ×   |
|--------------------|------------------------------------------------------------------------------------------------|----------------------------------------------------------------------------------------------------|----------------------------------------------------------------------------------------------------|-------------------------------------------------------------|-------|
| Data Toolk         | × ₽ ×                                                                                          | Form1.vb* Form1.vb [Design]* 😕 🗙                                                                                                    | Solution Explorer                                                                                                    |                                                             | • # × |
| Sources            | h Toolbox P · A · A · A · A · A · A · A · A · A ·                                              | Pesse erter your email<br>Message                                                                                                    | Solution Explorer (Ctr<br>Search Solution Explorer (Ctr<br>Solution Explorer (Ctr<br>MindowsApplication<br>My Project<br>Hereforences<br>Resources<br>Gifue_dit2.png<br>Digin2.png<br>App.config<br>Solution Explorer Team Expl                                                                                                    | a m ↔<br>→)<br>cation2 (1 project)<br>n2<br>orer Class View | ρ.    |
|                    | Splitter     StatusStrip     TabControl     TableLayoutPanel     TextBox     Timer             | time set the time                                                                                                    | Properties<br>Form1 System.Windows.For<br>Image: Part Amage: Part Amag | Form1<br>(none)                                             | - 4 × |
|                    | ToolStrip<br>ToolStripContainer<br>ToolTip<br>TrackBar<br>TrackBar<br>VScrollBar<br>WebBrowser | © timeremail © Timer1                                                                                                    | AccessibleVescription<br>AccessibleName<br>AccessibleRole<br>AllowDrop<br>AutoScaleMode<br>AutoScroll<br>D AutoScrollMargin<br>D AutoScrollMargin                                                                                                    | Default<br>False<br>Font<br>False<br>0, 0<br>0, 0           |       |
| ∠ Co<br>k<br>Serve | mmon Controls<br>Pointer<br>) Button<br>r Explorer Toolbox                                     | Show output from: Debug · 당 점 같 같<br>Error List Output                                                                                                    | AutoSize<br>(Name)<br>Indicates the name used in co                                                                                                    | False<br>ode to identify the object.                        | Ŧ     |

#### 2.22) แก้ไขโค้ดดังนี้

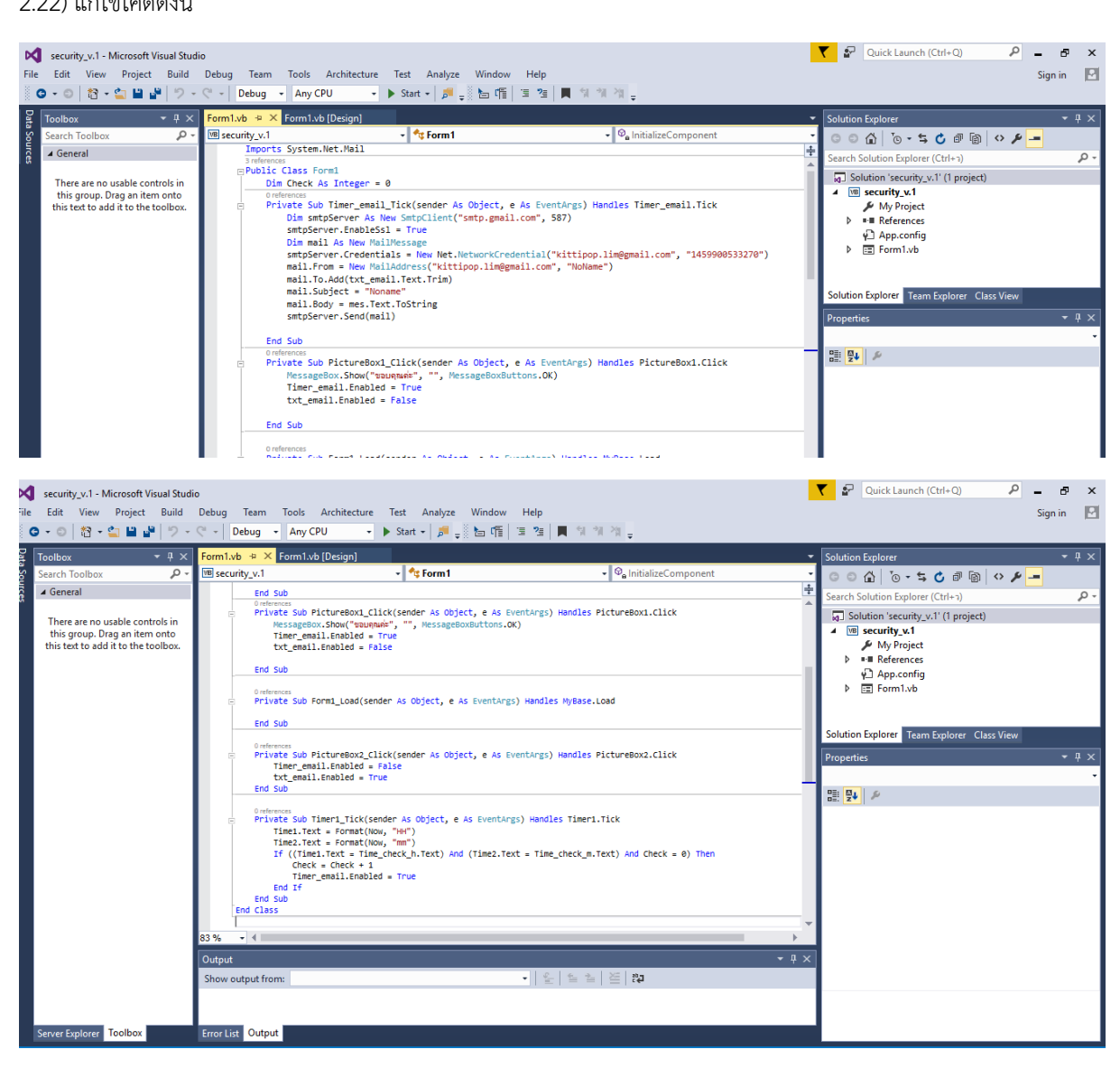

### 3. ฟอร์มที่สร้างเสร็จแล้ว

| Please enter yo | our email |
|-----------------|-----------|
| Message         |           |
|                 |           |
|                 |           |

## 4.จากนั้นกรอกอีเมล์เป้าหมายที่เราต้องการจะสแปม

| Please enter you    | ur email |        |    |   |
|---------------------|----------|--------|----|---|
| slopy55@hotmail.com | 1        | 1      | -  | ~ |
| Message             |          |        |    |   |
|                     |          |        | ~  |   |
|                     |          |        |    | 2 |
|                     |          |        | Ŀ  |   |
| 21 01               |          |        |    |   |
| Time                | Set      | the ti | me |   |

5. กรอกข้อความที่จะแสดง ในอีเมลล์ที่เราจะก่อกวน แล้วกดเครื่องหมายส่ง

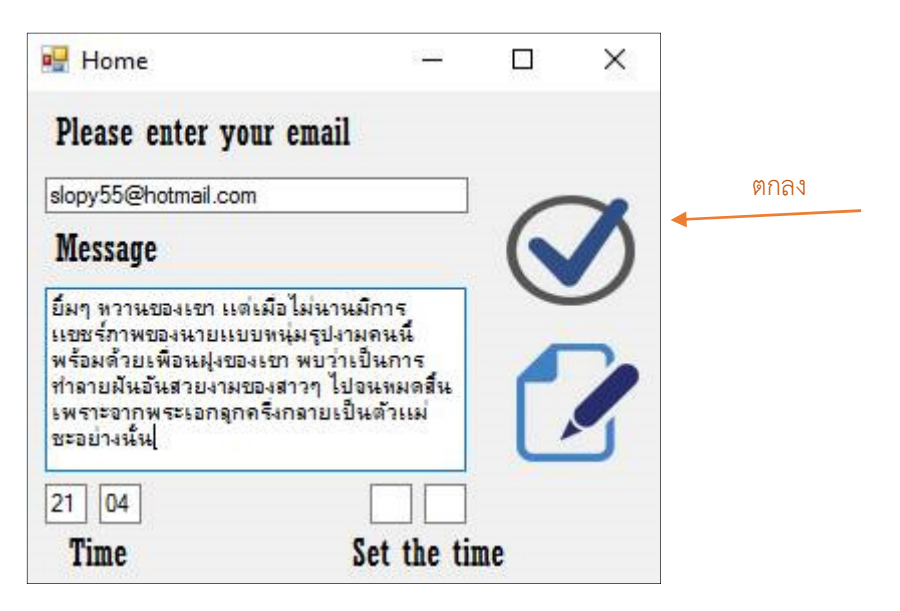

6. และถ้าหากต้องการที่จะแก้ไขข้อความ ก็สามารถแก้ไขได้โดยคลิกที่เครื่องหมายแก้ไข

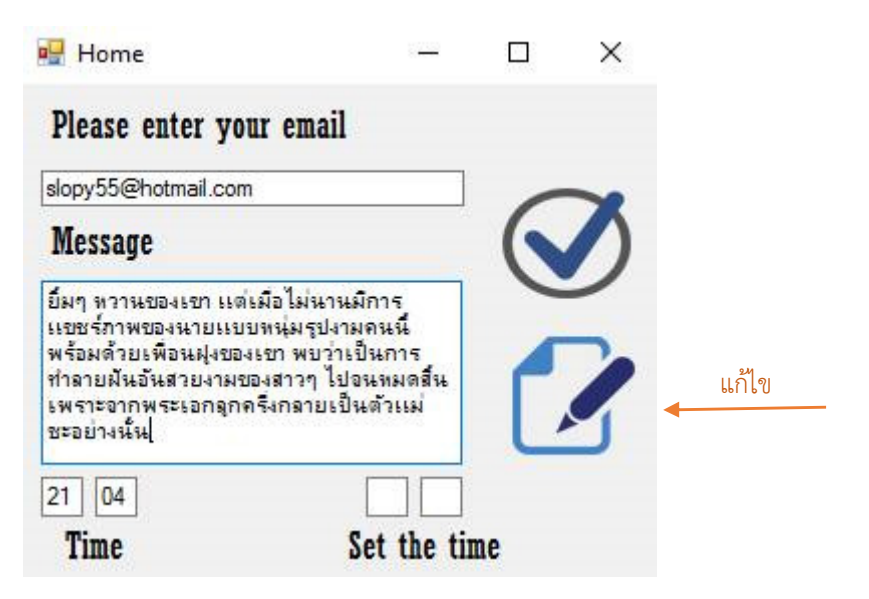

7. หากต้องการกำหนดเวลาการส่ง ให้กรอกเวลาที่ช่อง set the time

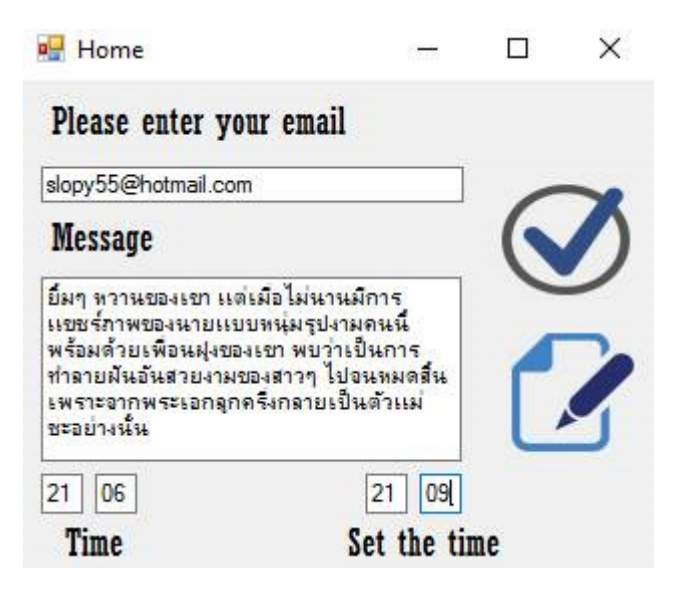

#### 8.นี่คือผลจากการส่งอีเมล์ โดยผู้ใช้จะได้รับอีเมล์เป็นจำนวนมาก

| $\leftrightarrow$ $\rightarrow$ C $$ https://outlook.li | ive.com/owa/?mkt=th-th#          |                                                                                     | ₹☆ :                     |
|---------------------------------------------------------|----------------------------------|-------------------------------------------------------------------------------------|--------------------------|
| 🇰 จดหมาย Outloo                                         | k                                |                                                                                     | 🖻 🔺 🌣 ? 💽                |
| ดันหาในจดหมายและบุคคล 🔎                                 | 🕀 งานใหม่   🗠 ち ตอบกลับ   🗸 📋 ลบ | 🧧 เก็บถาวร ขยะ 🛛 🗸 ล้าง ย้ายไปยัง 🗸 ประเภท 🗸 🚥                                      | 🤊 เล็กท่า                |
| ^ โฟลเดอร์                                              | กล่องจดหมายเข้า                  |                                                                                     | ทั้งหมด 🗸                |
| กล่องจดหมาย 6812                                        | NoName                           | Noname • สาวๆ ผืนสลาย เมื่อพระเอกโฆษณาโค๊ก "คุณดื่มฟรีได้อีกขวด แต่ต้องดื่มในร้านนะ | 19:20                    |
| ວິເນລນຍະ 16                                             | NoName                           | Noname • สาวๆ ฝันสลาย เมื่อพระเอกโฆษณาโด๊ก "คุณดื่มฟรีได้อีกขวด แต่ต้องดื่มในร้านนะ | 19:20 STREAM OR DOWNLOAD |
| แบบร่าง 5                                               | NoName                           | Noname • สาวๆ ผืนสลาย เมื่อพระเอกโฆษณาโด๊ก "คุณด็มฟรีได้อีกขวด แต่ต้องดื่มในร้านนะ  | 19:20 & MOVIES           |
| รายการ <mark>ที</mark> ่ส่ง                             | NoName                           | Noname • สาวๆ ฝันสลาย เมื่อพระเอกโฆษณาโค๊ก "คุณดื่มฟรีได้อีกขวด แต่ต้องดื่มในร้านนะ | 19:20 1 MONTH UNLIMITED  |
| รายการ <mark>ที</mark> ่ถูกลบ 109                       | NoName                           | Noname • สาวๆ ผืนสลาย เมื่อพระเอกโฆษณาโค๊ก "คุณด็มฟรีได้อีกขวด แต่ต้องดื่มในร้านนะ  | 19:20 START WATCHINGI    |
| Archive                                                 | NoName                           | Noname • สาวๆ ฝันสลาย เมื่อพระเอกโฆษณาโด๊ก "คุณดื่มฟรีได้อีกขวด แต่ต้องดื่มในร้านนะ | 19:20                    |
|                                                         | NoName                           | Noname • สาวๆ ผืนสลาย เมื่อพระเอกโฆษณาโด๊ก "คุณด็มฟรีได้อีกขวด แต่ต้องดื่มในร้านนค  | 19:19                    |
|                                                         | NoName                           | Noname • สาวๆ ฝืนสลาย เมื่อพระเอกโฆษณาโด๊ก "คุณดื่มฟรีได้อีกขวด แต่ต้องดื่มในร้านนค | 19:19                    |
| 1                                                       | NoName                           | Noname • สาวๆ ผืนสลาย เมื่อพระเอกโฆษณาโค๊ก "คุณดึมฟรีได้อีกขวด แต่ต้องดื่มในร้านนค  | 19:19                    |
|                                                         | NoName                           | Noname • สาวๆ ผืนสลาย เมื่อพระเอกโฆษณาโด๊ก "คุณดื่มฟรีได้อีกขวด แต่ต้องดื่มในร้านนค | 19:19                    |
| İ                                                       | NoName                           | Noname • สาวๆ ผืนสลาย เมื่อพระเอกโฆษณาโด๊ก "คุณดิมฟรีได้อีกขวด แต่ต้องดื่มในร้านนค  | 19:19 ROOTS              |
|                                                         | NoName                           | Noname • สาวๆ ฝันสลาย เมื่อพระเอกโฆษณาโค๊ก "คุณดื่มฟรีได้อีกขวด แต่ต้องดื่มในร้านนค | 19:19 Magoaas            |
| ĺ                                                       | NoName                           | Noname • สาวๆ ฝันสลาย เมื่อพระเอกโฆษณาโค๊ก "คุณตื้มฟรีได้อีกขวด แต่ต้องดื่มในร้านนค | 19:19                    |
|                                                         | NoName                           | Noname • สาวๆ ผืนสลาย เมื่อพระเอกโฆษณาโค๊ก "คุณดื่มฟรีได้อีกขวด แต่ต้องดื่มในร้านนค | 19:19                    |
| Í                                                       | NoName                           | Noname • สาวๆ ฝันสลาย เมื่อพระเอกโฆษณาโค๊ก "คุณดึมฟรีได้อีกขวด แต่ต้องดื่มในร้านนค  | 19:19                    |
|                                                         | NoName                           | Noname • สาวๆ ผืนสลาย เมื่อพระเอกโฆษณาโด๊ก "คุณดื่มฟรีได้อีกขวด แต่ต้องดื่มในร้านนค | 19:19                    |
| M                                                       | NoName                           | Noname • สาวๆ ฝันสลาย เมื่อพระเอกโฆษณาโค๊ก "คุณดึมฟรีได้อีกขวด แต่ต้องดื่มในร้านนค  | 19:19                    |
|                                                         |                                  |                                                                                     | · D                      |